# Aplikace CarLink a nastavovací přípravek CA-340-PRG

Aplikace je určena k usnadnění instalace a servisu autoalarmu CA-340 Nestor. Její pomocí je možno provést nastavení volitelných parametrů (viz tabulka v návodu CA-340) i nahrání dálkových ovladačů a detektorů. Dále umožňuje kontrolu okamžitého stavu poplachových vstupů alarmu. Z paměti alarmu lze vyčíst až 256 posledních událostí. Aplikace využívá přípravek CA-340PRG, který je s PC propojen pomocí USB rozhraní a s alarmem komunikuje bezdrátově.

# Obsah balení

| Přípravek CA-340PRG   | 1 ks |
|-----------------------|------|
| Propojovací kabel USB | 1 ks |
| Instalační CD         | 1 ks |

# Postup instalace ovladačů

Potřebné ovladače naleznete i s popisem instalace pro různé verze Windows na přiloženém CD ve složce drivery, popřípadě na <u>www.jablotron.cz</u> v sekci Ke stažení. Ovladače jsou shodné jako pro JA-80T (bezdrátový přípravek pro domovní systémy). Po prostudování postupu instalace a přípravě správného ovladače do složky ve Vašem počítači můžete CA-340PRG připojit k USB konektoru. Systém Windows oznámí rozpoznání nového hardware a zahájí instalaci ovladačů, při níž postupujte dle patřičného návodu. Po úspěšném nainstalování je nutné provést restart počítače.

## První spuštění

Při prvním spuštění programu se zobrazí okno, ve kterém je možno vyplnit informace o montážní firmě. Tyto jsou použity při generování předávacího protokolu. V aplikaci budou trvale uloženy a lze je upravovat v nabídce Zobrazit.

| IABLUTHUN ALARMS a.s.                |                 |
|--------------------------------------|-----------------|
| oštovní adresa                       | ıčo             |
| Pod Skalkou 33<br>lablonec nad Nisou | DIČ             |
| mail                                 | Číslo osvědčení |

## Nastavení programu

V nabídce Nastavení je třeba zvolit port, který byl CA340-PRG přiřazen v průběhu instalace ovladačů.

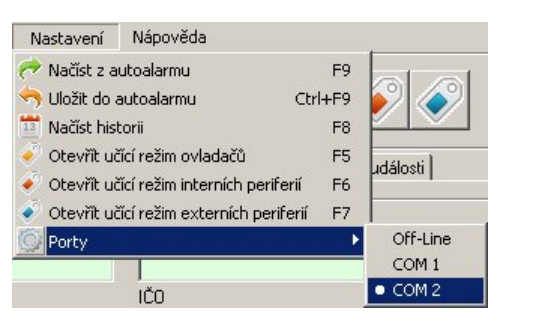

## Navázání spojení s alarmem

- 1. Na počítači spusťte aplikaci CarLink.
- Zapněte zapalování a do 30-ti sekund 5x stiskněte tlačítko Valet.
  Alarm potvrdí spojení akusticky a aplikace vyskočením
- potvrzovacího okna.

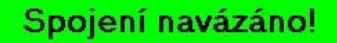

4. Spojení je možno ukončit vypnutím klíčku zapalování nebo uzavřením aplikace.

#### Nabídková lišta s tlačítky

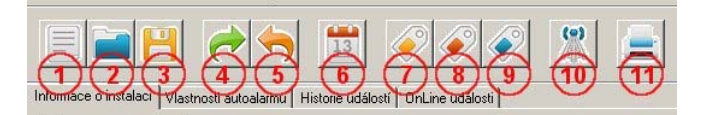

- 1. Nová instalace. Umožní vytvoření nového souboru s informacemi o zákazníkovi a provedené instalaci.
- 2. Otevření již vytvořeného souboru.
- 3. Uložení informací o provedené instalaci.
- Načtení aktuálního nastavení volitelných parametrů z alarmu do záložky Vlastnosti autoalarmu.
- 5. Uložení volitelných parametrů do alarmu.
- Události. Umožňuje vyčtení až 256-ti událostí z paměti alarmu. Zobrazí se v záložce "Historie událostí".
- Učení ovladačů. Použitím tohoto tlačítka se alarm uvede do režimu učení dálkových ovladačů. Zároveň se otevře dialogové okno umožňující smazání všech ovladačů.

| Otevřen učicí režim<br>Pro naučení nového dálkc<br>obě dvě tlačítka příslušné<br>pravá část) na cca 5 seku<br>autoalarm potvrdí nauč<br>Maximální počet | dálkových ovladačů!<br>ového ovladače stiskněte<br>části ovladače (levá nebo<br>ind. Ovladač 3x blinkne a<br>iení jedním houknutím.<br>t ovladačů jsou 4 |
|----------------------------------------------------------------------------------------------------|----------------------------------------------------------------------------------------------------|
| Počet naučených dálk                                                                                                    | ových ovladačů: 0                                                                                                    |
|                                                                                                    |                                                                                                    |

- Učení interních detektorů. Po stisku tlačítka lze učit interní detektory. Zároveň se otevře dialogové okno pro smazání všech interních detektorů, podobně jako při učení ovladačů.
- Učení externích detektorů stejné použití jako u detektorů interních.
- Odeslání "učícího kódu". Umožní nahrání alarmu například do zabezpečovací ústředny OASiS.
- 11. Tisk. Vytiskne předávací protokol a nastavení alarmu.

#### Záložka "Informace o instalaci"

| ubor Zobrazit Nastav          | ení Nápověda                               |                            |                            |
|-------------------------------|--------------------------------------------|----------------------------|----------------------------|
|                               | * 📩 🛅 💉                                    | 💉 🗶 🚊 .                    | JABLOTRO                   |
| emace o instalaci   Vlastnost | i autoalamu   Historie událostí   OnLine u | délosti                    |                            |
| łomace o zákaznikovi          |                                            |                            | Popis periferii / um/stêni |
| Zákaznik / Fima               | Telefon                                    | Poznámka 1                 | Autoslam                   |
| Josef Novák                   |                                            |                            | Durbel and dvere           |
| Poštovní adresa               | 100                                        | Poznámka 2                 | Evens vitup 1              |
| Praha 1                       | 1                                          |                            | Vstup INP1                 |
|                               | DIC                                        | Banka / číslo účtu         | Vstup INP2 NUT             |
|                               | 1                                          |                            | Vatup INP3 Inéklon         |
| Email                         | Platba / Splatnost (netiskine se)          | Castka Kc (netiskne se)    | Ovladač č.1 Josef          |
| Instantantanta                |                                            |                            | Ovladačič 2 Pavel          |
| formace o vozidle             |                                            |                            | E.5 Sebelv0                |
| Vjeobce vozidla               | Typ vozidla                                |                            | Ovladačić 4                |
| Ford                          | Focus                                      | Imobilizační okruh zapojen | Particia & 1 Cido garád    |
| SPZ vozidle                   | VIN vozidla                                | Poznámky k zapojení        |                            |
| IAI 1234                      | 123436/03                                  | -                          | Percence 2                 |
| 1.2.2010                      | U oportucena kontrola                      |                            | Pentene c. J               |
| Pozolizka 1                   | Portofetk a 2                              |                            | Periferie č.4              |
|                               |                                            |                            | Perilerie č.5              |
|                               |                                            | 1 1                        | Penlerie č.6               |
| Joalam CA-340                 |                                            |                            | Periterie č.7              |
| Sériové číslo autoalarmu      | Výrobn                                     | i Sarže                    | Period 40                  |

Umožňuje vyplnit informace o zákazníkovi a zabezpečeném vozidle. Z těchto informací program vygeneruje předávací protokol, který lze vytisknout. V pravé části záložky se dají pojmenovat jednotlivé vstupy alarmu podle skutečného zapojení, bezdrátové detektory podle umístění a ovladače podle jednotlivých uživatelů. Tato pojmenování jsou pak automaticky použita při zobrazování v záložkách online i paměti události.

#### Záložka "Vlastnosti autoalarmu"

|                                        |                                     |                            | RO            |
|----------------------------------------|-------------------------------------|----------------------------|---------------|
| mace o instalaci Vlastnosti autoalarmu | Historie událostí   OnLine události | · Naužená neriteňe         |               |
| 1. Ovládání centrál zamekání           | AND IALARM OVLÁDÁ ZÁMKY VOZUL       | Počet dákovách ov          | adače [       |
| 2. Bearm                               | ANO                                 | * Počet interních peri     | lecii:        |
| 3. Autoimo                             | ANO                                 | Počet externích per        | iferil:       |
| 4. Odjištění Bačítkem VALET            | ANO                                 | - Rozmístění prvků ve vozi | de            |
| 5. Akustická signalizace               | AND                                 | -                          | CA-S          |
| 6. Zvýšená hlasitost signalizace       | NE                                  |                            | 7             |
| 7. Test nedovřených dveří              | AND                                 | • (// \                    | Vale          |
| 8. Proudový snímač                     | AND                                 |                            | 11            |
| 9. Výstraha otřesem                    | NE                                  | I 4                        | Site          |
| 10. Poplach otřesem                    | ANO                                 |                            | 7             |
| 11. Funkce výstupu AUX                 | NAPÁJENÍ EXTERNÍCH ČIDEL            | - L) /                     | INP           |
| 12. Délka impulsů                      | 0.5                                 |                            | 1             |
| 13. Prodloužený impuls LCK             | AND BOSEC                           | -                          | INP           |
| 14. Aktivace vstupu DOOB               | UKOSTĀENI                           | - 19 F                     | $\mathcal{V}$ |
| 15. Aktivace vstupu INP2               | UKOSTÁENÍ                           |                            | joj INP       |
| 16. Reakce vstupu INP2                 | VAROVÁNÍ                            |                            | 1             |
| 17. Funkce výstupu BLK                 | OVLÁDANÍ BLINKRO PŘÍMO              | -                          | 9             |

V této záložce je možno provést nastavení volitelných parametrů alarmu. Detailní popis jednotlivých funkcí je uveden v instalačním manuálu CA-340. Pokud provedete změnu některého parametru, tato se zobrazí barevným zvýrazněním, dokud změnu neuložíte v alarmu tlačítkem Uložit. V pravé části nahoře je zobrazována informace o počtu nahraných ovladačů a detektorů. Pro ulehčení pozdějšího fyzického dohledání jednotlivých prvků alarmu ve vozidle je možno jejich umístění graficky vyznačit ve zobrazeném půdorysu vozidla.

#### Záložka "Historie událostí"

| Soubor     | ver. 2.03 (08.11.2010<br>Zobrazit Nastaveni | )) [OnLine]<br>Nápověda            |                   |                   |  |
|------------|---------------------------------------------|------------------------------------|-------------------|-------------------|--|
| nformace o | o instalaci   Vlastnosti auto               | valarmu Historie událostí   OnLine | e události        |                   |  |
| Pozice     | Určení času                                 | Událost                            | Zdroj             | Popis             |  |
| l.         | 8.11.2010 · Dnes                            | Nouzové odjištění                  | Valet 6ačíliko    | Valet tlačítko    |  |
| 2.         | 8.11.2010 - Dnes                            | Poplach                            | Otřesový detektor | Otřesový detektor |  |
| 3.         | 8.11.2010 - Dnes                            | Zajiitěno                          | 1. ovladač        | Josef             |  |
| 4.         | 8.11.2010 - Dnes                            | Nouzové odjištění                  | Valet tlačitko    | Valet tlačítko    |  |
| 5.         | 8.11.2010 · Dnes                            | Poplach                            | Klíček zapalování | Kliček zapalování |  |
| 6.         | 8.11.2010 - Dnes                            | Zajištěno                          | 1. ovladač        | Josef             |  |
| 7.         | 8.11.2010 · Dnes                            | Nouzové odjištění                  | Valet Bačilko     | Valet tlačítko    |  |
| 8.         | 8.11.2010 - Dnes                            | Dočasování poplachu                | Autoalam          | Autoalarm         |  |
| 9.         | 8.11.2010 · Dnes                            | Poplach                            | Dveřní vstup      | Dveřní vstup      |  |
| 10.        | 8.11.2010 - Dnes                            | Zajištěno                          | 1. ovladač        | Josef             |  |
| 11.        | 8.11.2010 - Dnes                            | Nouzové odjištění                  | Valet tlačítko    | Valet tlačítko    |  |
| 12.        | 8.11.2010 - Dnes                            | Ukončení poplachu                  | 1. ovladač        | Josef             |  |
| 13.        | 8.11.2010 · Dnes                            | Poplach                            | Klíček zapakování | Klíček zapalování |  |
| 14.        | 8.11.2010 - Dnes                            | Zajištěno                          | 1. ovladač        | Josef             |  |
| 15.        | 8.11.2010 · Dnes                            | Nouzové odjištění                  | Valet Bačilko     | Valet tlačítko    |  |
| 16.        | 8.11.2010 - Dnes                            | Ukončení poplachu                  | 1. ovladač        | Josef             |  |
| 17.        | 8.11.2010 · Dnes                            | Poplach                            | Otřesový detektor | Otřesový detektor |  |
| 18.        | 8.11.2010 · Dnes                            | Ukončení poplachu                  | 1. ovladač        | Josef             |  |
| 19.        | 8.11.2010 - Dnes                            | Poplach                            | Dveřní vstup      | Dveřní vstup      |  |
| 20.        | 8.11.2010 - Dnes                            | Zajištěno                          | 1. ovladač        | Josef             |  |

Zobrazí informace o posledních až 256-ti událostech uložených v paměti alarmu. Jedná se o informace o příčinách poplachů, zajištění, odjištění a také o vybitých bateriích v bezdrátových detektorech. Přenos informací z alarmu trvá cca 20 sekund.

#### Záložka "Online události"

|                      | - e e               | <b>(</b>   |                        |                   |                           |
|----------------------|---------------------|------------|------------------------|-------------------|---------------------------|
|                      |                     |            |                        |                   | CREATING ALA              |
| nformace o<br>Pozice | Určení času         | událost    | Slosti UnLine udalosti | Popis             | Stavy poplachových vstupů |
| 1.                   | 14:05:14 11.11.2010 | Aktivace   | Kliček zapalování      | Klíček zapalování |                           |
| 2.                   | 14.05.15 11.11.2010 | Aktivace   | Vstup INP1             | INP1              | Klíček zapalování         |
| 3.                   | 14:05:54 11:11:2010 | Aktivace   | Otřesový detektor      | Otřesový detektor |                           |
| 4.                   | 14:05:56 11.11.2010 | Deaktivace | Vstup INP1             | INP1              |                           |
| 5.                   | 14.06.11 11.11.2010 | Aktivace   | Vstup INP1             | INP1              | Dveřní vstup              |
| 6.                   | 14:06:13 11.11.2010 | Aktivace   | Vstup INP3             | INP3              |                           |
| 7.                   | 14.06.13 11.11.2010 | Aktivace   | Otřesový detektor      | Otřesový detektor | IND 1                     |
| 8.                   | 14:06:24 11:11:2010 | Aktivace   | Otřesový detektor      | Otřesový detektor | INP 1                     |
|                      |                     |            |                        |                   |                           |
|                      |                     |            |                        |                   | INP2                      |
|                      |                     |            |                        |                   |                           |
|                      |                     |            |                        |                   | IND2                      |
|                      | -                   |            |                        |                   |                           |
|                      | -                   |            | _                      |                   |                           |
|                      |                     |            |                        |                   | Otřesový snímač           |
|                      |                     |            |                        |                   |                           |
|                      |                     |            |                        |                   | Podpěťový snímač          |
|                      |                     |            |                        |                   |                           |

Slouží ke kontrole správné funkce jednotlivých vstupů alarmu. Informační pole vpravo signalizují aktivaci vstupů Dveře, INP1, INP2, INP3, otřesového detektoru a detektoru poklesu napětí (aktivní vstup se podbarví žlutě). Vlevo se zapisuje pořadí aktivací do tabulky včetně údajů o čase.

#### Technické parametry:

| napájení               |   |
|------------------------|---|
| podporované OS         | И |
| komunikační vzdálenost |   |

z USB WIN 2000, WIN XP, WIN 7 od 2 do 20 metrů

Poznámka: Výrobek, ačkoliv neobsahuje žádné škodlivé materiály, nevyhazujte do odpadků, ale předejte na sběrné místo elektronického odpadu. Podrobnější informace na <u>www.jablotron.cz</u> sekce Poradenství.

Dodává a servis zajišťuje: JABLOTRON ALARMS a.s. Pod Skalkou 33, Jablonec n.N.

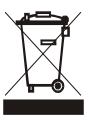

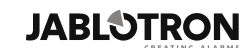

JABLOTRON ALARMS a.s. Pod Skalkou 4567/33 46601 Jablonec nad Nisou Tel.: 483 559 911 Fax: 483 559 993 Internet: www.jablotron.cz